Pantalla: Registro de usuario / vendedor

### My account

Manual de usuario Ir a archivos

## Acceder

| lombre de usuario o correo electrónico • | Dirección de correo electrónico *                                                                                                    |
|------------------------------------------|----------------------------------------------------------------------------------------------------|
| contraseña *                             | Contraseña •                                                                                                    |
| Recuérdame                               | <ul> <li>Soy un cliente</li> <li>Soy un vendedor</li> </ul>                                                                                                    |
| Dividaste la contrasena?                 | Your personal data will be used to support your experience<br>throughout this website, to manage access to your account,<br>and for other purposes described in our política de privacidad. |
|                                          | REGISTRARSE                                                                                                    |

Registrarse

## Parte izquierda — Acceder

- Nombre de usuario o correo electrónico Introduce tu email o nombre de usuario.
- Contraseña Tu contraseña creada durante el registro.
- Recuérdame Marca esta opción si quieres que el sitio te recuerde en este dispositivo.
- ACCESO Botón para iniciar sesión en tu cuenta.
- ¿Olvidaste la contraseña? Recupera tu contraseña si la has olvidado.

## Parte derecha — Registro de nuevo usuario

## Campo más importante

### Soy un cliente / Soy un vendedor

Debes seleccionar:

- "Soy un vendedor" si deseas vender tus productos o servicios en la plataforma. Esto activará el asistente de configuración de tu tienda.
- "Soy un cliente" si solo deseas comprar.

**M** Importante: Si no seleccionas "Soy un vendedor", no podrás crear ni administrar una tienda en el marketplace.

#### My account

Manual de usuario Ir a archivos

| Nombre de  | usuario o | correo elect | rónico * |   |
|------------|-----------|--------------|----------|---|
|            |           |              |          |   |
| Contraseño | •         |              |          |   |
|            |           |              |          | • |
| C Recuérdo | ime       |              |          |   |
| ACCESC     |           |              |          |   |
| Olvidaste  | la contra | seña?        |          |   |

# Registrarse

| Vendor3@gmail.com |     |
|-------------------|-----|
| Contraseña *      |     |
| •••••             |     |
| Fue               | rte |
| Nombre *          |     |
| Vendor3           |     |
| Primer apellido * |     |
| Vendorovych       |     |
| Segundo apellido  |     |
|                   |     |
| Empresa *         |     |
| Nombre de empresa |     |

- **Dirección de correo electrónico** (*obligatorio*) Tu email personal o profesional.
- Contraseña (obligatorio) Crea una contraseña segura (el sistema te mostrará si es "Fuerte").
- **Nombre** (*obligatorio*) Tu nombre.
- **Primer apellido** (obligatorio) Primer apellido.
- Segundo apellido (opcional) Segundo apellido (si aplica en tu país).
- Empresa (obligatorio) Nombre de tu empresa o marca.

| UR   | L de la tienda *                                             |
|------|--------------------------------------------------------------|
| Dis  | sponible                                                     |
| r    | iombre-de-empresa                                            |
| http | os://bosqueta.com/store/ <b>nombre-de-empresa</b>            |
| Nú   | mero de teléfono*                                            |
| +    | 34647194869                                                  |
| 0    | Soy un cliente                                               |
| 0    | Soy un vendedor                                              |
| You  | ur personal data will be used to support your experience     |
| thr  | oughout this website, to manage access to your account,      |
| an   | d for other purposes described in our política de privacidad |

- CIF (si está disponible) (opcional) Número fiscal de la empresa (para entidades jurídicas).
- URL de la tienda (obligatorio) Dirección personalizada de tu tienda (ejemplo: bosqueta.com/store/eco-tienda).

• Número de teléfono (*obligatorio*) — Teléfono de contacto.

| Tienda Pago ¡Listo!                                                                                                    |
|----------------------------------------------------------------------------------------------------|
| ¡Bienvenido al Marketplace!         Thank you for choosing The Marketplace to power your online store! This quick setup wizard will help you configure the basic settings. It's completely optional and shouldn't take longer than two minutes.         ¿No tienes tiempo ahora? ¡Si no quieres seguir el asistente, puedes saltarlo y volver a la Tienda! |

## ¡Bienvenido al Marketplace!

Después de registrarte como **vendedor**, verás esta pantalla de bienvenida al asistente de configuración.

• ¿Qué hacer aquí?

Tienes dos opciones:

- **¡Vamos allá!** Haz clic en este botón para iniciar la configuración básica de tu tienda paso a paso.
- No en este momento Si prefieres hacerlo más tarde, puedes omitir este paso y configurarlo después desde tu panel.

**Recomendado**: Haz clic en **¡Vamos allá!** para configurar rápidamente tu tienda en menos de 2 minutos.

| Tienda<br>O         | Pago<br>O                                                        | jListo!      |
|---------------------|------------------------------------------------------------------|--------------|
| Configuración de la | tienda                                                           |              |
| Calle *             | Av. de la Constitución, 123                                      |              |
| Calle 2             | Piso 2, Puerta B                                                 |              |
| Ciudad *            | Valencia                                                         |              |
| Código postal *     | 46001                                                            |              |
| País *              | España                                                           | •            |
| Provincia *         | Valencia                                                         | *            |
| Correo electrónico  | <ul> <li>Mostrar la dirección de correo electrónico e</li> </ul> | en la tienda |
| Conti               | nuar Saltar este paso                                            |              |

## 🔄 Configuración de la tienda

En esta sección debes completar la información básica sobre la dirección de tu tienda.

## **V** Campos obligatorios:

- Calle Ingresa el nombre de la calle y número (por ejemplo: Av. de la Constitución, 123).
- Ciudad Ciudad donde se encuentra tu tienda (por ejemplo: Valencia).
- Código postal Código postal correspondiente.
- País Selecciona tu país del menú desplegable (por defecto: España).
- **Provincia** Provincia o comunidad autónoma.

## □ Campo opcional:

- Calle 2 Puedes agregar información adicional, como piso, puerta, etc.
- **Correo electrónico** Marca esta casilla solo si deseas que tu dirección de correo sea visible en la página de tu tienda.

 $\rightarrow$  Para continuar, haz clic en el botón "**Continuar**".

| También puedes hacer clic en | "Saltar este paso", pero se | recomienda completarlo ahora. |
|------------------------------|-----------------------------|-------------------------------|
|------------------------------|-----------------------------|-------------------------------|

| Tienda                 | Pago                                     |   |
|------------------------|------------------------------------------|---|
|                        | · · · · · · · · · · · · · · · · · · ·    |   |
| Configuración de       | e pagos                                  |   |
| PayPal                 | Correo electrónico                       |   |
|                        | vendedor.ejemplo@gmail.com               |   |
| Transferencia bancaria | Titular de la cuenta                     |   |
|                        | Juan Pérez                               |   |
|                        | Tipo de cuenta                           |   |
|                        | Negocios                                 | ~ |
|                        | Número de cuenta                         |   |
|                        | 21001234567890123456                     |   |
|                        | Número de ruta                           |   |
|                        | 123456789                                |   |
|                        | Nombre del banco                         |   |
|                        | Banco Santander                          |   |
|                        | Dirección del banco                      |   |
|                        | Paseo de la Castellana, 24, 28046 Madrid |   |
|                        | IBAN del banco                           |   |
|                        | ES9121000418450200051332                 |   |

#### Configuración de pagos

Aquí puedes añadir los datos para recibir pagos de los clientes. Tienes dos opciones: **PayPal** o **Transferencia bancaria**. Puedes usar una o ambas.

## 🕚 PayPal

• **Correo electrónico** – Introduce tu dirección de correo asociada a tu cuenta de PayPal. Ejemplo: vendedor.ejemplo@gmail.com

### **Transferencia bancaria**

Completa los campos si prefieres recibir pagos mediante transferencia bancaria:

- Titular de la cuenta Tu nombre completo o el de tu empresa.
- Tipo de cuenta Selecciona si es una cuenta personal o de negocios.
- Número de cuenta IBAN completo de tu cuenta bancaria.
- Número de ruta Código de la sucursal bancaria (puede variar según país).
- Nombre del banco Nombre oficial de tu banco (ej. Banco Santander).
- Dirección del banco Dirección física de la oficina o sucursal bancaria.
- IBAN del banco Número IBAN completo para recibir pagos internacionales.
- Código Swift Código internacional SWIFT/BIC del banco (obligatorio si recibes pagos fuera de la UE).

✓ Marca la casilla para confirmar que eres el titular de la cuenta.

→ Una vez que completes los datos, haz clic en "Continuar" para avanzar al siguiente paso.
 También puedes hacer clic en "Saltar este paso", pero recuerda que sin método de pago no podrás recibir ingresos.

|         | IBAN del banco<br>ES9121000418450200051332                                                                                                    |
|---------|----------------------------------------------------------------------------------------------------|
|         | Código Swift del banco                                                                                                    |
|         | BSCHESMMXXX                                                                                                    |
|         | Objection       0423         CE2J455755C       1234557555         Op fe de que soy el titular y tengo plena autorización para esta cuenta bancaria                      |
|         | Compruebe los datos de su cuenta.<br>Un nombre y un número de cuenta incorrectos o<br>no coincidentes pueden provocar retrasos en la<br>retirada de fondos y comisiones |
| Continu | Saltar este paso                                                                                                    |

## Verificación final de datos bancarios

Antes de continuar, asegúrate de revisar bien la información bancaria ingresada.

## **Importante**:

Un **nombre** o **número de cuenta incorrecto** puede causar **retrasos en la recepción de fondos** o incluso comisiones adicionales por parte del banco.

# Doy fe de que soy el titular y tengo plena autorización para esta cuenta bancaria Activa esta casilla para confirmar que eres el titular legítimo de la cuenta. Este paso es obligatorio para

que se puedan realizar pagos correctamente.

→ Pulsa "**Continuar**" para guardar esta información y avanzar al paso final. O bien, pulsa "**Saltar este paso**" si deseas configurarlo más tarde.

| ir al escritorio de tu tienda!<br>Volver al Marketplace                                       |
|-----------------------------------------------------------------------------------------------|
| ¡Tu tienda está preparada!<br>¡ir al escritorio de tu tienda!<br><u>Volver al Marketplace</u> |
| Volver al Marketplace                                                                         |
|                                                                                               |